CRIVELLIN PROGETTAZIONI s.r.I

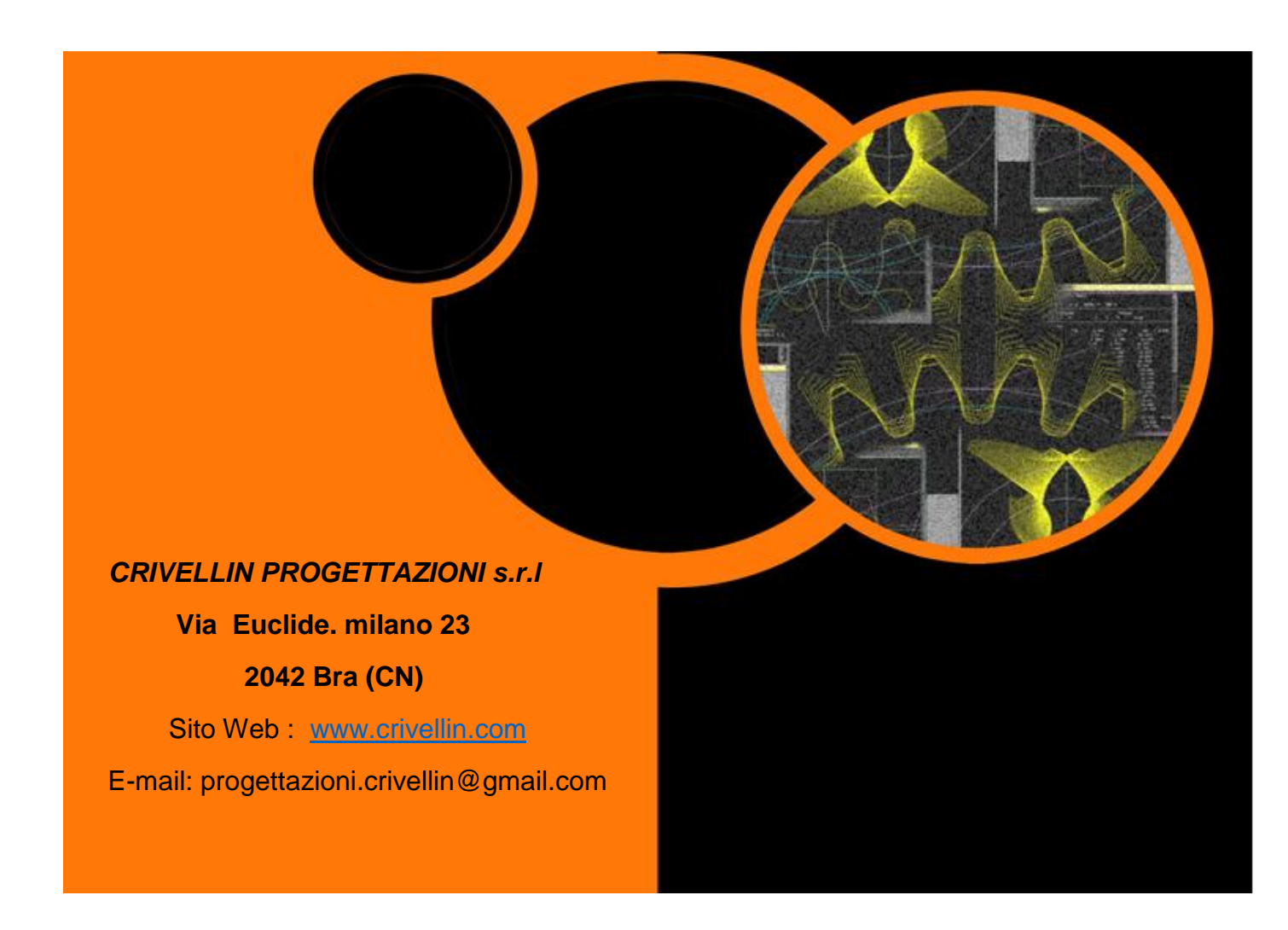

"TORNILLO-RUEDA "

"TORNILLO-RUEDA "

Programa para el cálculo geométrico de pareja tornillo sin fin y rueda helicoidal.

Manual de usuario

## Indice

| Presentación                                                                         | . 3 |
|--------------------------------------------------------------------------------------|-----|
| Menú                                                                                 | . 4 |
| Menú "Cálculos" Calcula nueva pareja                                                 | . 5 |
| Menú "Cálculos" Cambiando diámetro primitivo tornillo, nueva distancia entre ejes    | . 6 |
| Menú "Cálculos" Cambiando diámetro primitivo de la rueda, nueva distancia entre ejes | . 7 |
| Menú "Cálculos" Cambio distancia - Cambio numero de dientes de la rueda              | . 9 |
| Distancia de ajuste final                                                            | 10  |
| Menú "Cálculos" Cambiando diámetro primitivo tornillo, nueva distancia entre ejes    | 10  |

### Presentación

Este programa sirve para calcular los datos esenciales para la construcción de una pareja tornillo sinfin y ruedas.

E 'se destina a fabricantes de engranajes que los diseñadores mecánicos.

El cálculo del par de tornillo de ruedas no es complicado en sí mismo, pero la justificación de este programa está dada por el hecho de que el par que se establece una distancia entre ejes puede volver a calcular más rápido.

Esta operación hecha con la calculadora, requeriría mucho tiempo debido a que el cálculo es por ensayo y requiere un número de ciclos demasiado tiempo.

Gracias a la velocidad del ordenador este programa realiza un cálculo "Loop" y te lleva a los resultados que desea alcanzar.

# Menú

#### Menú archivo

#### Abrir:

Abre un archivo de datos en el disco con los datos y vuelve a calcular.

#### Guardar como:

Guardar un archivo de datos en el disco de nombramiento

#### Guardar:

Durante la 'ejecución del programa guarda los últimos cambios y sobrescribe el archivo.

#### Guardar un archivo de texto:

Guardar un archivo de texto con todo el resultado.

#### Salir:

Salir y cerrar el programa.

#### Menú "Cálculos"

Calcula nueva pareja

#### Nueva distancia entre ejes:

Cambiando Dp tornillo,nueva distancia entre ejes Cambio Dp de la rueda,nueva distancia entre ejes Cambio de nombre de dientes de la rueda, nueva distancia entre ejes Muestra datos.

### Menú "Información"

Información de la versión del programa.

## Menú "Cálculos" Calcula nueva pareja

Verá esta ventana de entrada de datos Introducir datos según sea necesario:

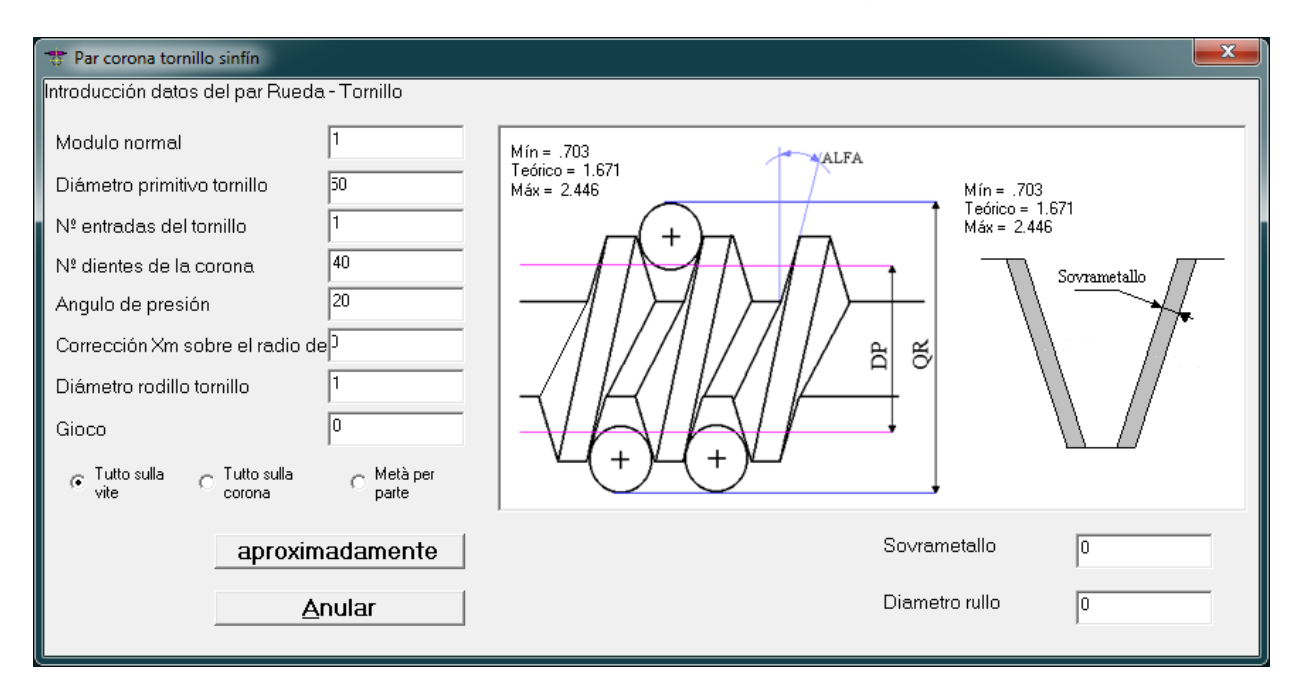

Ventana con los resultados

Ahora usted puede:

Impresión de rersultados.

Guardar los resultados finales en formato de texto.

Guardar los datos de cálculo en un archivo

| Datos finales                         |                  |              |                |
|---------------------------------------|------------------|--------------|----------------|
| Datos finales pareja Rueda-Torn       | illo sinfin      |              |                |
| battos finares pareja Racia form.     | iiio biniin      |              |                |
| Relación de transmisión               | 0,025            |              |                |
| Módulo normal                         | 1                |              |                |
| Módulo circunferencial                | 1,0002           |              |                |
| Distancia entre ejes                  | 45,004           |              |                |
| Angulo de la hélice                   | 1° 8' 46''       |              |                |
| Angulo de presión                     | 20°              |              |                |
|                                       | TORNILLO         |              | CORONA         |
| N° Dientes                            | 1                |              | 40             |
| Diámetro exterior                     | 52               |              | 42,008         |
| Diámetro primitivo                    | 50               |              | 40,008         |
| Diámetro interno                      | 47,5             |              | 37,508         |
| Paso normal                           | 3,1416           |              | 3,1416         |
| Paso circunferencial                  | 3,1422           |              | 3,1422         |
| Paso axial de la hélice               | 3,1422           |              | 6283,1853      |
| Diámetro del rodillo                  | 1                |              |                |
| Medida tornillo con rodillos          | 49,6081          |              |                |
| N° Dientes a medir                    |                  |              | 5              |
| Medida cordal (entre platillos)       | correspondiente  |              |                |
| a la rueda helicoidal virtual         |                  |              | 13,8451        |
| Cota esfera en la corona              |                  |              | 41,5775        |
| Diámetro esfera sobre la corona       |                  |              | 1,5            |
|                                       |                  |              |                |
| 1                                     |                  |              |                |
| Guarda un archivo<br>de <u>t</u> esto | <u>I</u> mprimir | <u>N</u> ote | <u>A</u> nular |
|                                       |                  |              |                |

Menú "Cálculos" Cambiando diámetro primitivo tornillo, nueva distancia entre ejes

Al seleccionar el menú se muestra arriba aparece esta ventana de entrada

| Modificar distancia entre ejes        | <b></b>       |
|---------------------------------------|---------------|
| Introducir nueva distancia entre ejes | OK<br>Annulla |
| 45,0040012004001                      |               |

Por ejemplo, escriba 50 en el campo de la nueva distancia entre ejes

| Modificar distancia entre ejes        | ×       |
|---------------------------------------|---------|
| Introducir nueva distancia entre ejes | ОК      |
|                                       | Annulla |
|                                       |         |
| 50                                    |         |

Éstos son la ventana de resultados con los nuevos valores

| Datos finales |                                          |                    |              |           |
|---------------|------------------------------------------|--------------------|--------------|-----------|
| Γ             | Datos finales pareja Rueda-Torni         | illo sinfin        |              |           |
|               | Relación de transmisión<br>Médulo pormal | 0,025              |              |           |
|               | Módulo circunferencial                   | 1,0001             |              |           |
|               | Distancia entre ejes                     | 49,9999            |              |           |
|               | Angulo de la helice<br>Angulo de presión | 0° 57' 18''<br>20° |              |           |
|               |                                          | TORNILLO           |              | CORONA    |
|               | N° Dientes                               | 1                  |              | 40        |
|               | Diámetro exterior                        | 61,9943            |              | 42,0056   |
|               | Diámetro primitivo                       | 59,9943            |              | 40,0056   |
|               | Diámetro interno                         | 57,4943            |              | 37,5056   |
|               | Paso normal                              | 3,1416             |              | 3,1416    |
|               | Paso circunferencial                     | 3,142              |              | 3,142     |
|               | Paso axial de la hélice                  | 3,142              |              | 7539,1047 |
|               | Diámetro del rodillo                     | 1                  |              |           |
|               | Medida tornillo con rodillos             | 59,6024            |              |           |
|               | N° Dientes a medir                       |                    |              | 5         |
|               | Medida cordai (entre piatilios)          | correspondiente    |              | 12 945    |
|               | a la rueda nelicoidal virtual            |                    |              | 13,045    |
|               | Cota estera en la corona                 |                    |              | 1 5/51    |
|               | prametro estera sobre la corolla         |                    |              | 1,0       |
|               |                                          |                    |              |           |
|               | Guarda un archivo<br>de <u>t</u> esto    | Imprimir           | <u>N</u> ote | Anular    |

Menú "Cálculos" Cambiando diámetro primitivo de la rueda, nueva distancia entre ejes

Al seleccionar el menú se muestra arriba aparece esta ventana de entrada

| Modificar distancia entre ejes                               | ×             |
|--------------------------------------------------------------|---------------|
| Modificar Dp Corona Introducir nueva distancia entre<br>ejes | OK<br>Annulla |
| 49,9999235278637                                             |               |

Escribir nueva distancia entre ejes

| Modificar distancia entre ejes                               | ×             |
|--------------------------------------------------------------|---------------|
| Modificar Dp Corona Introducir nueva distancia entre<br>ejes | OK<br>Annulla |
| 51                                                           |               |

Nueva ventana de resultados

| Datos finales                    |                 |           |  |  |
|----------------------------------|-----------------|-----------|--|--|
|                                  |                 |           |  |  |
| Datos finales pareja Rueda-Torni | llo sinfin      |           |  |  |
|                                  |                 |           |  |  |
| Relación de transmisión          | 0,025           |           |  |  |
| Módulo normal                    | 1               |           |  |  |
| Módulo circunferencial           | 1,0001          |           |  |  |
| Distancia entre ejes             | 51              |           |  |  |
| Angulo de la hélice              | 0° 57' 18''     |           |  |  |
| Angulo de presión                | 20°             |           |  |  |
|                                  |                 |           |  |  |
|                                  | TORNILLO        | CORONA    |  |  |
|                                  |                 |           |  |  |
| N° Dientes                       | 1               | 40        |  |  |
| Diámetro exterior                | 61,9943         | 44,0057   |  |  |
| Diámetro primitivo               | 59,9943         | 42,0057   |  |  |
| Diámetro primitivo corregido     |                 | 40,0056   |  |  |
| Diámetro interno                 | 57,4943         | 39,5057   |  |  |
| Corrección en el radio Xm        |                 | 1,0001    |  |  |
| Paso normal                      | 3,1416          | 3,1416    |  |  |
| Paso circunferencial             | 3,142           | 3,142     |  |  |
| Paso axial de la hélice          | 3,142           | 7916,0364 |  |  |
|                                  |                 | 1         |  |  |
| Diámetro del rodillo             | 1               |           |  |  |
| Medida tornillo con rodillos     | 59,6024         |           |  |  |
| N° Dientes a medir               |                 | 6         |  |  |
| Medida cordal (entre platillos)  | correspondiente |           |  |  |
| a la rueda helicoidal virtual    | -               | 17,4813   |  |  |
| Cota esfera en la corona         |                 | 43,3081   |  |  |
| Diámetro esfera sobre la corona  |                 | 1,5       |  |  |
| ·                                |                 |           |  |  |
| Guarda un archivo                | Imprimir Note   | Anular    |  |  |
| de <u>t</u> esto                 |                 | L         |  |  |

Menú "Cálculos" Cambio distancia - Cambio numero de dientes de la rueda.

Como hemos visto en la página anterior, el cambio en la distancia causado una corrección o más bien un cambio de perfil "Xm" 2,0012 mm en el radio de la rueda.

Es decir que se incrementó del diámetro primitivo de 4,0024 mm de la rueda.

En esencia, si el cambio en la distancia que se busca está contenida dentro de ciertos límites, se hace una corrección en la corona.

De lo contrario, puede cambiar la distancia variando:

1 ° el número de los dientes de engranaje

2 ° el diámetro primitivo del tornillo

Ejemplo, con los datos anteriores, desea que la distancia se convierte en 60 mm

| Modificar distancia entre ejes                               | ×             |
|--------------------------------------------------------------|---------------|
| Modificar Dp Corona Introducir nueva distancia entre<br>ejes | OK<br>Annulla |
| 60                                                           |               |

El programa propone una rueda con 60 dientes y una distancia entre ejes 61.0014

| D | Datos finales                                                                                                    |                                                                     |                                                                                           |  |
|---|----------------------------------------------------------------------------------------------------|---------------------------------------------------------------------|-------------------------------------------------------------------------------------------|--|
| Γ | Datos finales pareja Rueda-Torni                                                                                                    | llo sinfin                                                          |                                                                                           |  |
|   | Relación de transmisión<br>Módulo normal<br>Módulo circunferencial<br>Distancia entre ejes<br>Angulo de la hélice                                                                                                    | 0,0167<br>1<br>1,0001<br>61,0014<br>0° 57' 18''                     |                                                                                           |  |
|   | Angulo de presión                                                                                                    | 20°                                                                 |                                                                                           |  |
|   |                                                                                                    | TORNILLO                                                            | CORONA                                                                                    |  |
|   | N° Dientes<br>Diámetro exterior<br>Diámetro primitivo<br>Diámetro primitivo corregido<br>Diámetro interno<br>Corrección en el radio Xm<br>Paso normal<br>Paso circunferencial<br>Paso axial de la hélice<br>Diámetro del rodillo | 1<br>61,9943<br>59,9943<br>57,4943<br>3,1416<br>3,142<br>3,142<br>1 | 60<br>64,0085<br>62,0085<br>60,0083<br>59,5085<br>1,0001<br>3,1416<br>3,142<br>11685,5888 |  |
|   | Medida tornillo con rodillos<br>N° Dientes a medir<br>Medida cordal (entre platillos)<br>a la rueda helicoidal virtual<br>Cota esfera en la corona<br>Diámetro esfera sobre la corona                                            | 59,6024<br>correspondiente                                          | 9<br>26,6179<br>63,379<br>1,5                                                             |  |
|   | Guarda un archivo<br>de <u>t</u> esto                                                                                                    | <u>I</u> mprimir <u>N</u> ote                                       | Anular                                                                                    |  |

## Distancia de ajuste final

Menú "Cálculos" Cambiando diámetro primitivo tornillo, nueva distancia entre ejes

| Modificar distancia entre ejes        | <b>— X —</b> |
|---------------------------------------|--------------|
| Introducir nueva distancia entre ejes | ОК           |
|                                       | Annulla      |
|                                       |              |
| 60                                    |              |

#### Resultado final:

| Datos finales                         |                               |            |  |
|---------------------------------------|-------------------------------|------------|--|
| Datos finales pareja Rueda-Torni      | llo sinfin                    |            |  |
| Relación de transmisión               | 0,0167                        |            |  |
| Módulo circunferencial                | 1.0001                        |            |  |
| Distancia entre ejes                  | 60,0001                       |            |  |
| Angulo de la hélice                   | 0° 59' 17''                   |            |  |
| Angulo de presión                     | 20°                           |            |  |
|                                       |                               |            |  |
|                                       | TORNILLO                      | CORONA     |  |
| Nº Dientes                            | 1                             | 60         |  |
| Diámetro exterior                     | 59,9911                       | 64,0091    |  |
| Diámetro primitivo                    | 57,9911                       | 62,0091    |  |
| Diámetro primitivo corregido          |                               | 60,0089    |  |
| Diámetro interno                      | 55,4911                       | 59,5091    |  |
| Corrección en el radio Xm             |                               | 1,0001     |  |
| Paso normal                           | 3,1416                        | 3,1416     |  |
| Paso circunferencial                  | 3,1421                        | 3,1421     |  |
| Paso axial de la hélice               | 3,1421                        | 11295,4117 |  |
|                                       |                               |            |  |
| Diametro del rodillo                  | 1                             |            |  |
| Medida tornillo con rodillos          | 57,5992                       |            |  |
| N° Dientes a medir                    |                               | 9          |  |
| Medida cordai (entre piatilios)       | correspondiente               | 26 6170    |  |
| Cota esfera en la corona              |                               | 63 3705    |  |
| Diámetro esfera sobre la corona       |                               | 1.5        |  |
| presente cortera conte ra corona      |                               | -/-        |  |
| Guarda un archivo<br>de <u>t</u> esto | <u>I</u> mprimir <u>N</u> ote | Anular     |  |
|                                       |                               |            |  |